## Portweiterleitung mit einer <u>O2 Box</u>

| Heimnetz Port Forwarding                                                                                                    | Infos von A-Z                                                                                                    |
|----------------------------------------------------------------------------------------------------|----------------------------------------------------------------------------------------------------|
| Übersicht   Internet   Heimnetz   Übersicht   LAN   WLAN   Port Forwarding   USB   MediaCenter   Sicherheit   System   Nichtlungsassistent | Hilfe<br>Ändern Sie hier bereits<br>erstellte Port Forwarding-<br>Einträge oder aktivieren Siv<br>diese durch Klicken auf da<br>Häkchen "Port Forwarding<br>aktiv". Übernehmen Sie duf<br>Änderungen mit Klick auf<br>den "Speichern"-Button. |

- 1. Öffnen Sie den Browser und geben Sie die IP Adresse Ihres Routers ein.
- 2. Klicken Sie auf Heimnetz  $\rightarrow$  Port-Forwarding.
- 3. Klicken Sie auf Diese Regel aktivieren.
- 4. <u>Dienst</u>: Wählen Sie hier Benutzerdefiniert.
- 5. <u>Computer:</u> Geben Sie hier die IP Adresse Ihres LUPUS Gerätes ein.
- 6. <u>Port(bereiche/e):</u> Wählen Sie hier 1 Portbereich.
- <u>1. Portbereich:</u> Geben Sie in den beiden Feldern den öffentlichen Portbereich ein unter dem Sie Ihr Gerät aus im Internet erreichen wollen (frei wählbar, wir empfehlen den Port 80 nicht zu verwenden).
- 8. <u>Protokoll:</u> Wählen Sie TCP.
- 9. Setzen Sie den Haken bei anderen Ziel-Port für Portbereich(e) verwenden.
- <u>Ziel-Port</u>: Geben Sie hier den lokalen Port Ihres Gerätes an (Standardweb Port: 80; SSL Port: 443).
- 11. Klicken Sie auf *Speichern* um die Einstellungen zu übernehmen.

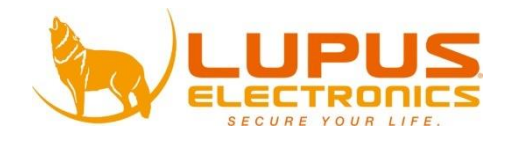